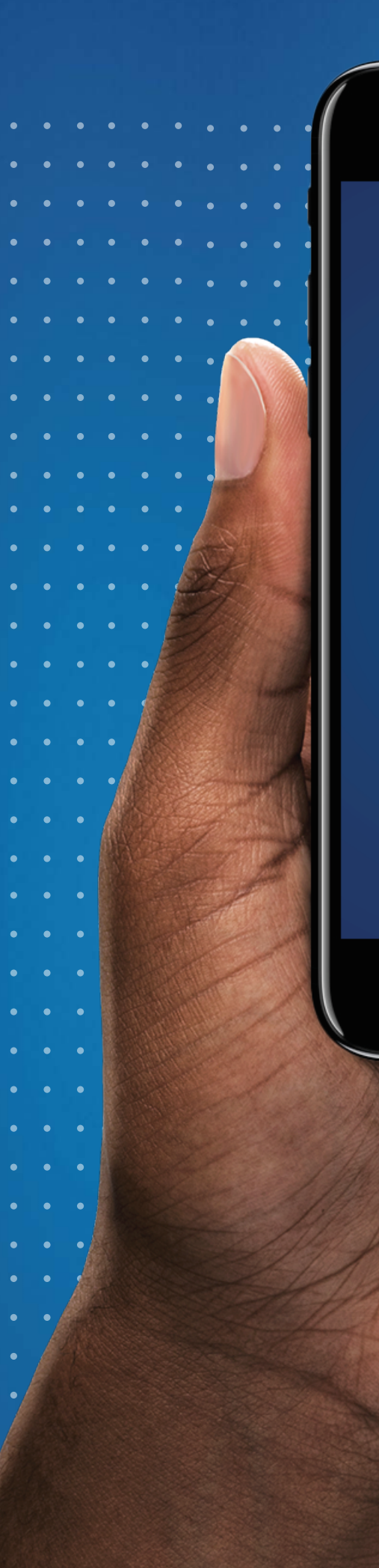

Olá! Bem-vindo ao aplicativo

## minha saude .rio

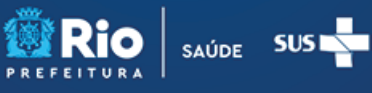

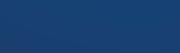

JÁ TENHO CADASTRO NÃO TENHO CADASTRO

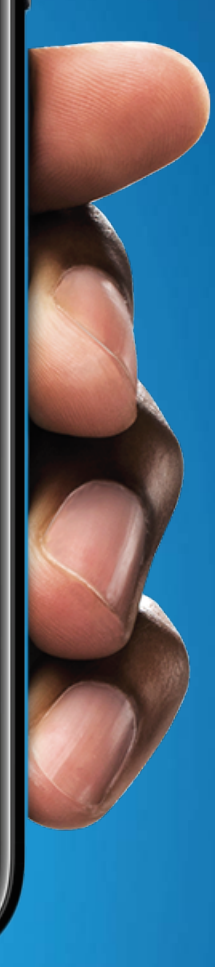

# Guia de utilização

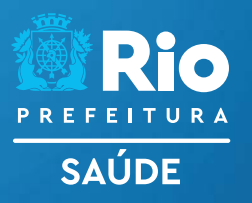

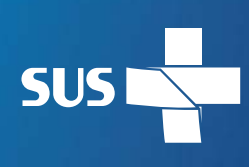

#### Saiba mais

#### O que é?

O minhasaude.rio é o aplicativo de saúde digital da Secretaria Municipal de Saúde do Rio de Janeiro. Nele você vai poder se conectar com o sistema de saúde sempre que marcar consultas, acessar laudos e exames, além de manter sempre seu histórico de saúde disponível em um só lugar.

#### Quem pode utilizar?

O aplicativo pode ser utilizado por todo residente da cidade do Rio de Janeiro com cadastro ativo na Clínica de Família ou Centro Municipal de Saúde.

#### **Onde acessar?**

O minhasaude.rio está disponível nas versões aplicativo e site.

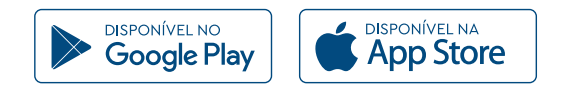

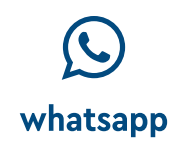

app

site

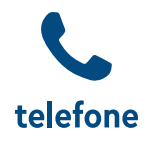

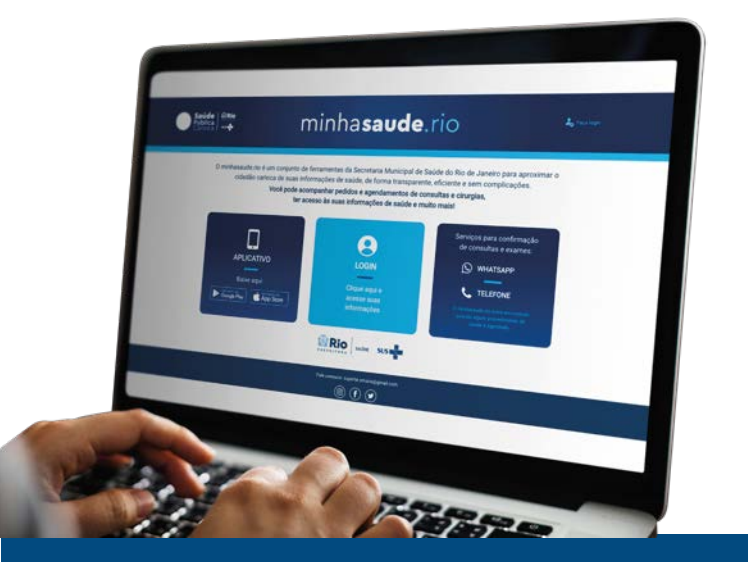

#### Para lembrar:

O minhasaude.rio está em fase de implantação, com permanente aprimoramento e novos serviços sendo lançados para melhor experiência do usuário.

Neste guia você encontra o passo a passo para utilizar todos os recursos disponíveis no minhasaude.rio

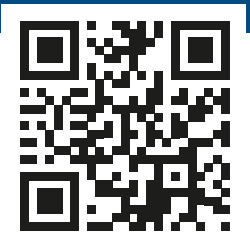

Aponte a câmera do seu celular e acesse!

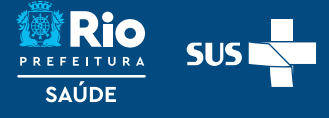

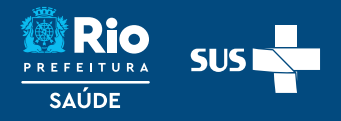

#### Como acessar

#### 1. Cadastro

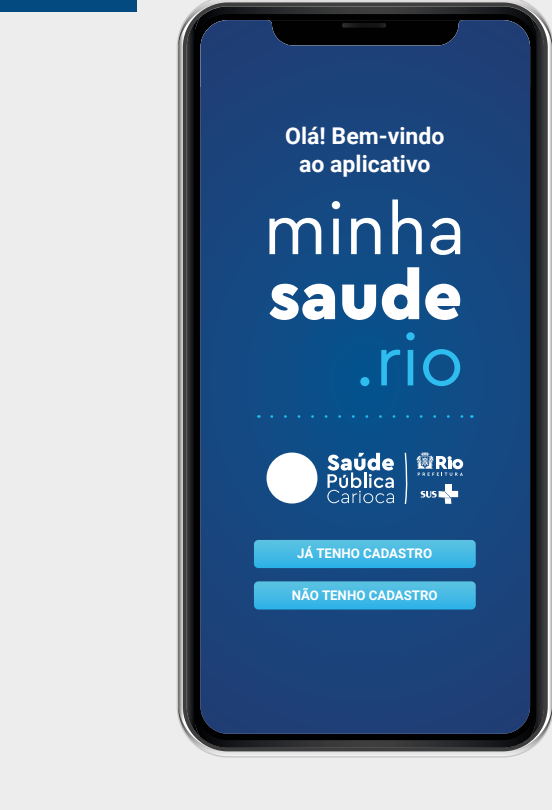

Se você já possui cadastro e quer acessar sua conta, clique em "Já tenho cadastro". Se ainda não possui cadastro clique em "Não tenho cadastro" para realizar o cadastramento.

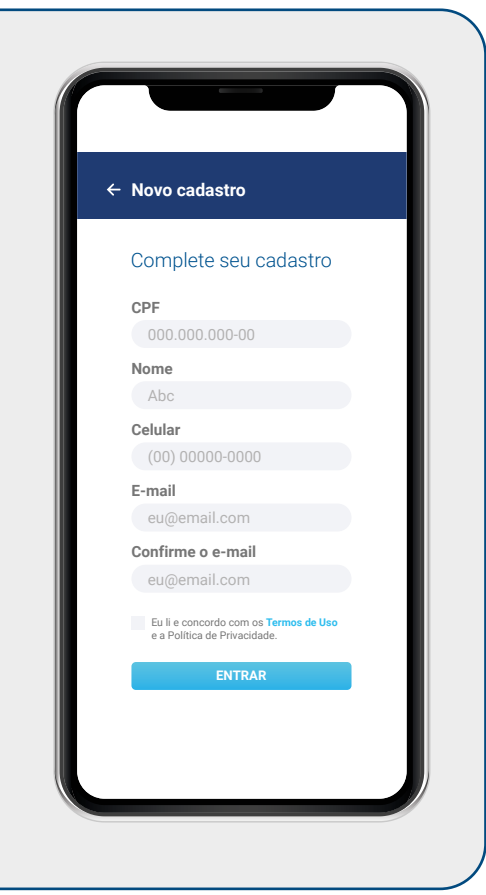

Em "Não tenho cadastro" preencha as informações que aparecem em tela e siga as instruções até a conclusão do processo de cadastramento. Um código de validação será enviado para o seu e-mail, então basta validá-lo no aplicativo. Pronto! Agora é só começar a usar o minhasaude.rio.

Atenção: Caso o seu cadastro não esteja atualizado na Clinica de Família ou Centro Municipal de Saúde você não conseguirá acessar o aplicativo. Mantenha-o atualizado.

Este login e senha também permitem o acesso ao site do minhasaude.rio. O site e o aplicativo possuem as mesmas funcionalidades.

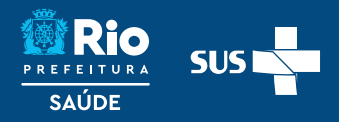

#### Como acessar

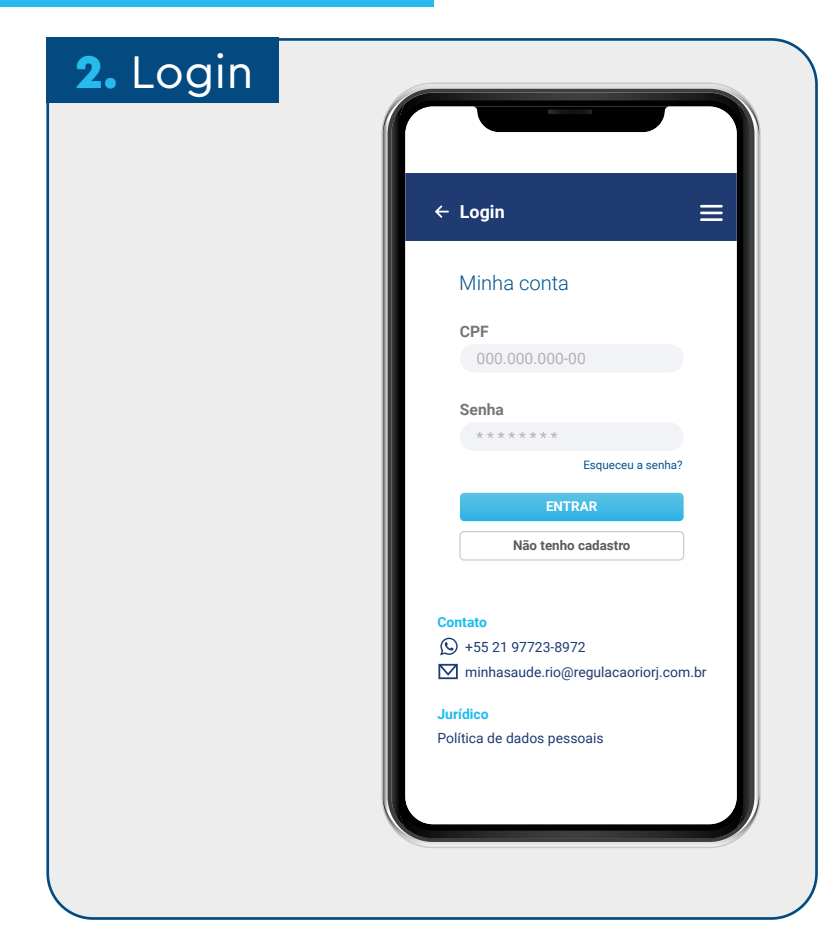

Depois de cadastrar, abra o aplicativo, insira seu CPF e senha e faça o login. Logo que entrar, você receberá informações sobre segurança e privacidade dos seus dados.

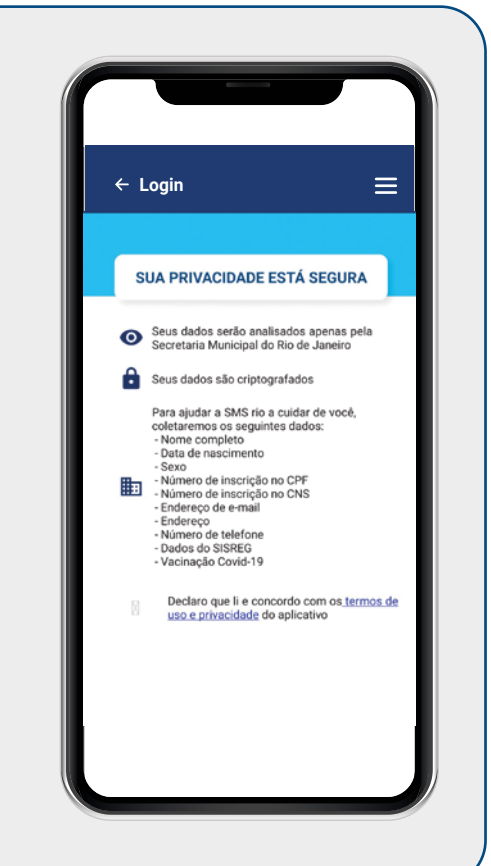

Leia com atenção os termos de uso e privacidade do aplicativo com base na Lei nº 13.709 -Lei Geral de Proteção de Dados. Ao final da leitura, marque a opção disponível.

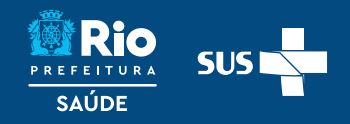

### Funcionalidades

### **3.** Onde ser atendido

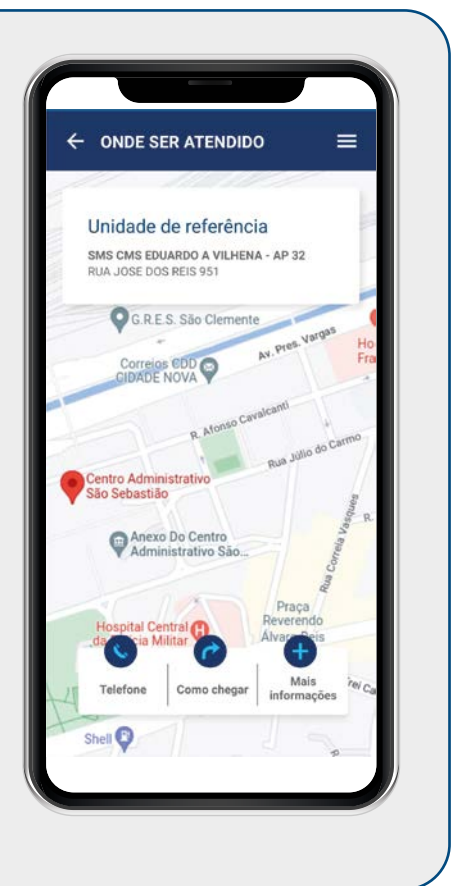

Nesta área do aplicativo você encontra informações importantes sobre sua Clínica de Família ou Centro Municipal de Saúde por meio de um mapa com a localização das unidades mais próximas de sua residência.

Para isto, acesse Onde Ser Atendido e insira seu endereço na barra de pesquisa no canto esquerdo da página... e pronto!

Você tem acesso ao nome da sua unidade e a localização; nome do(a) seu/sua médico(a) e do(a) seu/sua enfermeiro(a); telefone para contato.

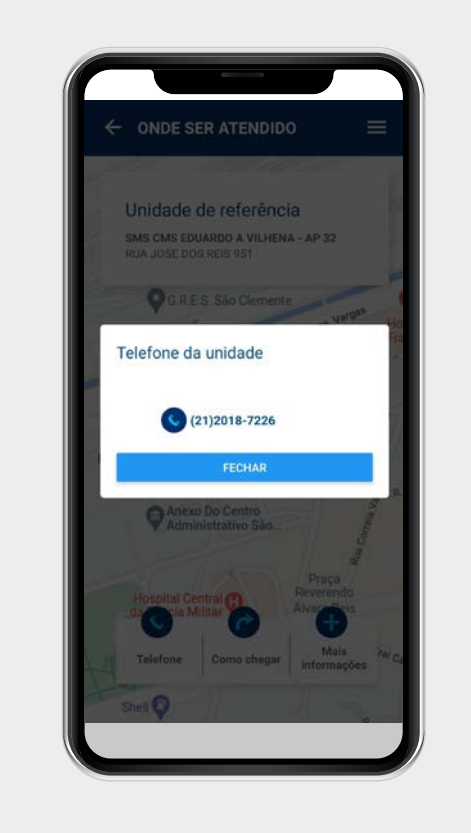

| CONDE SER ATENDIDO  Unidade de referência  SMS CMS EDUARDO A VILIENA - AP 32 RUA JOSE DOS REIS 951  C G RE S São Clemente  Pres Vierges  Ko  Abrir no mapa  Qual aplicativo gostaria de utilizar ?  CANCELAR GOOGLE MAPS UBER |
|----------------------------------------------------------------------------------------------------|
| Unidade de referência<br>SMS CMS EDUARDO A VILHENA - AP 32<br>RUA JOSE DOS REIS 951<br>OCRES São Clemente<br>OR São Clemente<br>Rua aplicativo gostaria de utilizar ?<br>CANCELAR GOOGLE MAPS UBER                            |
| Unidade de referência<br>SMS CMS EDUARDO A VILHENA - AP 32<br>RUA JOSE DOS REIS 951<br>DE R.E.S. São Clemente<br>De referencia<br>Martino mapa<br>Qual aplicativo gostaria de utilizar ?<br>CANCELAR GOOGLE MAPS UBER         |
| SMS CMS EDUARDO A VILHENA - AP 32<br>RUA JOSE DOS REIS 951<br>O G R E S São Clemente<br>pres Vargas<br>Ho<br>Abrir no mapa<br>Qual aplicativo gostaria de utilizar ?<br>CANCELAR GOOGLE MAPS UBER                             |
| CRES São Clemente<br>pres Varvas Ho<br>Fas<br>Qual aplicativo gostaria de utilizar ?<br>CANCELAR GOOGLE MAPS UBER                                                                                                    |
| Abrir no mapa<br>Qual aplicativo gostaria de utilizar ?<br>CANCELAR GOOGLE MAPS UBER                                                                                                    |
| Qual aplicativo gostaria de utilizar ?<br>CANCELAR GOOGLE MAPS UBER                                                                                                    |
| CANCELAR GOOGLE MAPS UBER                                                                                                    |
|                                                                                                    |
| Anexo Do Centro<br>Administrativo São                                                                                                    |
| Hospital Central Reverendo<br>di Cita Militar                                                                                                    |
| Telefone Como chegar Mais <sup>7</sup> e/Ca                                                                                                    |
| Shell 🖗                                                                                                    |
|                                                                                                    |
|                                                                                                    |

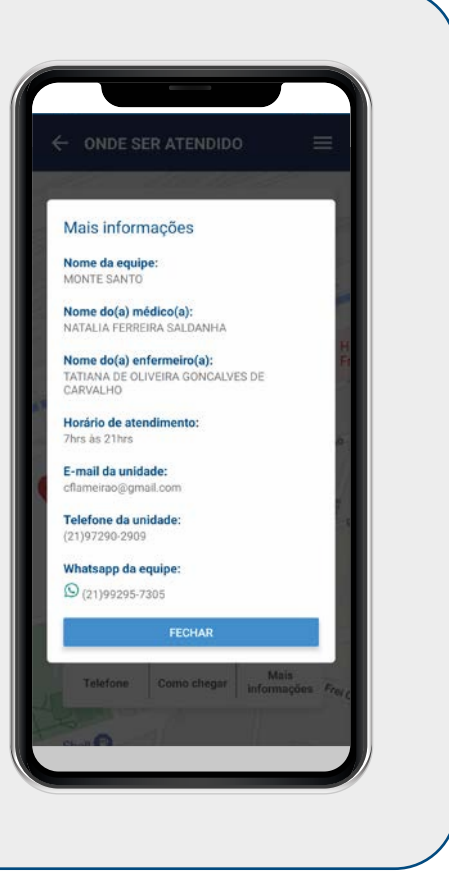

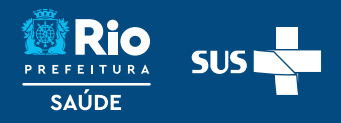

### Funcionalidades

#### 4. Perfil

 ← Perfil
 Nome: Nome Completo CPF: 999.999.999.9
 Data de nascimento: 00/00/0000
 Email: email@email.com.br
 Tel. Celular: (00) 9 9999-9999
 CEP: 0000-000
 Endereço: Endereço, s/n°
 Bairro: Nome do Bairro
 Cidade: Nome da Cidade
 Estado: UF
 As alterações feitas aqui são apenas para seu uso pessoal no aplicativo. Para alterações

cadastrais no SUS, vá à sua clínica da família ou centro municipal de saúde de referência.  $\equiv$ 

No Perfil aparecerão suas informações pessoais, como nome, CPF, data de nascimento, e-mail, endereço, etc. Os dados do aplicativo são apenas para uso pessoal nesse ambiente. Para alterar seus dados cadastrais no SUS, você precisa ir à sua Clínica da Família ou Centro Municipal de Saúde de Referência.

#### 5. SISREG

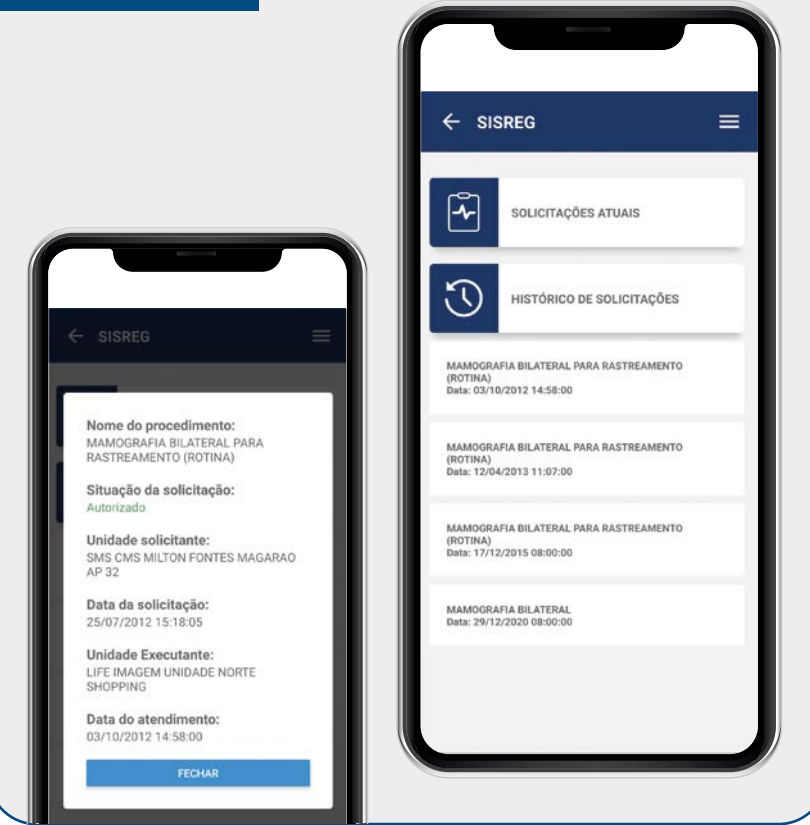

No menu "SISREG" você tem acesso às solicitações atuais e a todo o histórico de solicitações do SISREG.

Ao selecionar uma das opções, você verá a informação com nome do procedimento e a data.

Ao selecionar um dos procedimentos você obtém informações detalhadas sobre dia, local e a situação da solicitação da consulta, exame ou cirurgia para a qual aguarda atendimento: "Autorizado", "Em fila", "Negado" e Solicitação incompleta.

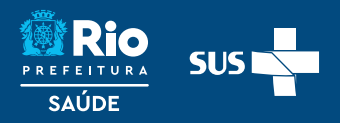

### **Funcionalidades**

#### **6.** Agendamento

| ← | Agendamento                                                                                                    | Ξ |
|---|----------------------------------------------------------------------------------------------------|---|
|   | Agende sua consulta                                                                                                    |   |
|   | Caso você necessite de atendimento<br>em prazo inferior ao que consta<br>neste sistema, procure sua equipe de<br>saúde. As vagas aqui disponíveis<br>foram reservadas apenas para o<br>agendamento online. |   |
|   | AGENDAMENTO DE CONSULTA                                                                                                    |   |
|   | ACOMPANHE SEU AGENDAMENTO                                                                                                    |   |
|   | HISTÓRICO DE AGENDAMENTOS                                                                                                    |   |
|   | ACESSE O CHAT                                                                                                    |   |
| _ |                                                                                                    |   |
|   | Tem alguma dúvida? Fale com<br>sua equipe de saúde!                                                                                                    |   |
|   |                                                                                                    |   |

Agora você pode realizar o agendamento de consulta diretamente com seu médico ou enfermeiro da Clínica de Família ou Centro Municipal de Saúde para as vagas disponíveis no sistema.

No menu Agendamento, você poderá selecionar as seguintes opções: Agendamento de Consultas, Acompanhe seu Agendamento, Histórico de Agendamento e Acesse o Chat, onde você poderá falar diretamente com a sua equipe de saúde.

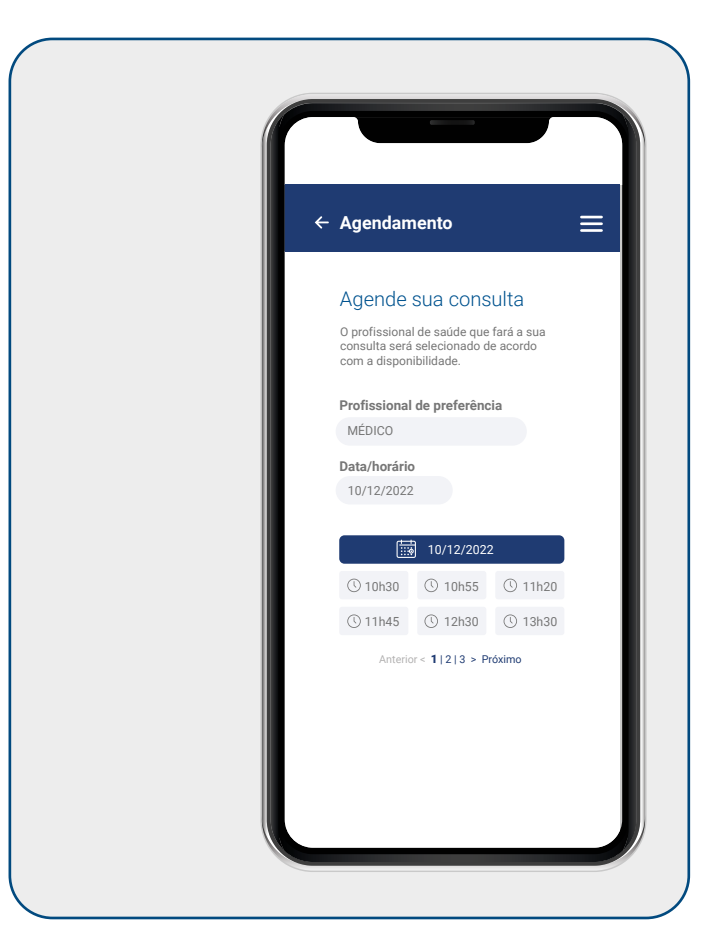

A primeira opção, que trata do "Agendamento de Consulta", você deverá selecionar o profissional de saúde que fará a sua consulta (médico ou enfermeiro), de acordo com a disponibilidade, preenchendo também data e horário.

Na tela seguinte, você deve confirmar sua solicitação de agendamento.

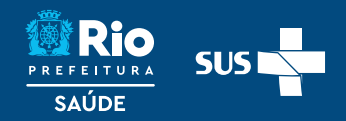

### **Funcionalidades**

#### **6.** Agendamento ← Agendamento ≡ Acompanhe seu agendamento STATUS Agendamento ≡ AGENDAMENTO CONFIRMADO NOME DA UNIDADE: Centro Municipal de Saúde João Barros Barreto Acompanhe seu **ENDEREÇO:** R. Tenreiro Aranha, s/nº – Copacabana agendamento PROFISSIONAL: AGENDAMENTO DATA: 18/05/2022 18/05/2023 HORÁRIO: 10h30 10h30 TEM CERTEZA OUE IMPORTANTE: DESEJA CANCELAR O AGENDAMENTO? Se não puder comparecer, cancele aqui o seu agendamento. SIM CELAR AGENDAMENT

Em "Acompanhe seu agendamento" você saberá a situação do seu agendamento, ou seja, se está ou não confirmado, em que unidade de saúde, com qual profissional e dia e hora da consulta.

Além disso, esta tela permite cancelar seu agendamento, tanto os realizados via aplicativo como aqueles feitos na própria unidade de saúde. Caso selecione a opção "cancelar o agendamento", a próxima tela é para conferir se você tem certeza desse cancelamento.

Lembre-se de cancelar no aplicativo para permanecer utilizando esse serviço!

| Hist                    | órico de                    |                           |
|-------------------------|-----------------------------|---------------------------|
| ager                    | ndamento                    | S                         |
| <b>DATA</b><br>07/12/20 | HORÁRIO<br>022 11h30        | Dente Soura Soura Médica  |
| 10/12/20                | J22 9h30                    | André Santos<br>Médico    |
| 12/12/20                | J22 10h30                   | Carlos José<br>Enfermeiro |
|                         | Anterior < <b>1</b>   2   3 | > Próximo                 |
|                         |                             |                           |

O "Histórico de Agendamentos" é, justamente, a área que permite visualizar todas as suas consultas de enfermagem e médicas agendadas por meio do minhasaude.rio e presencialmente.

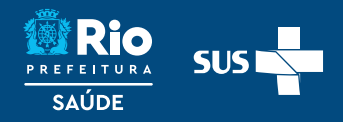

### **Funcionalidades**

#### 7. Vacinas

|            |                                                 | r     |
|------------|-------------------------------------------------|-------|
| oses Ad    | ministradas                                     |       |
| Data       | Vacina *                                        |       |
| 12/07/2021 | COVID-19 PFIZER -<br>COMIRNATY                  |       |
| 04/10/2021 | COVID-19 PFIZER -<br>COMIRNATY                  |       |
| 04/02/2022 | COVID-19<br>ASTRAZENECA/FIOCRUZ<br>- COVISHIELD | ASTRA |

Saúde - DATASUS/Ministério da Saúde.

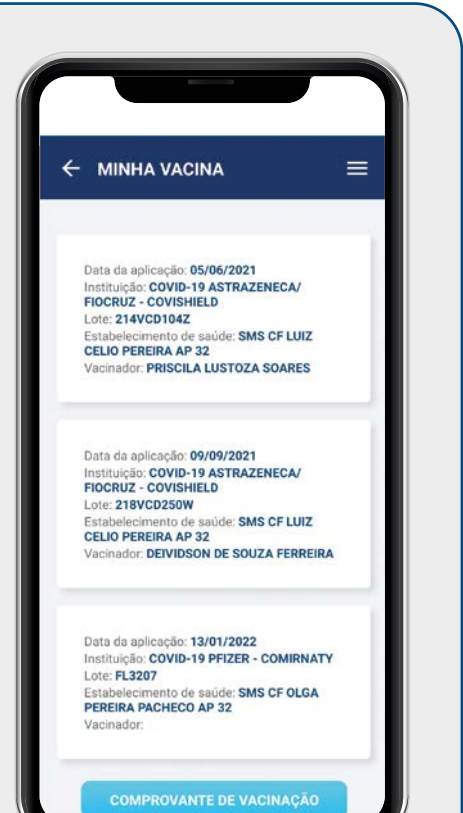

Nesta aba é possível consultar as doses de vacinas contra COVID-19 e gerar o comprovante em PDF.

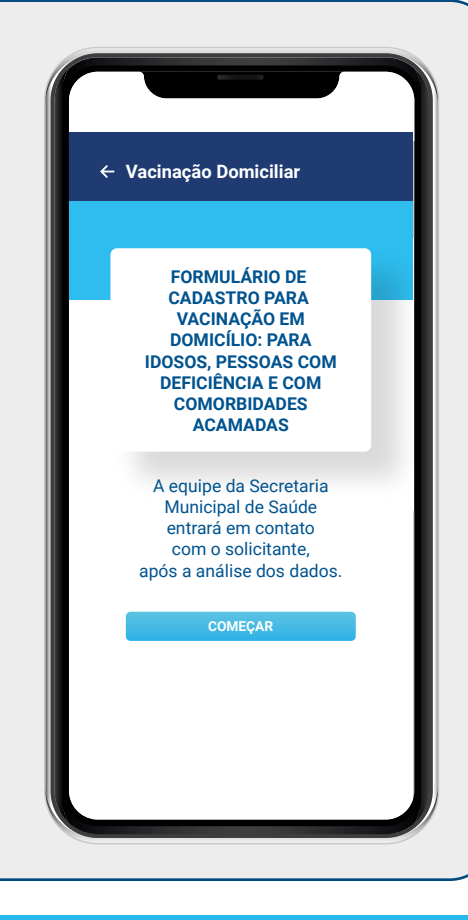

Você também pode solicitar a vacinação em casa para idosos, pessoas com deficiência, com comorbidades e acamadas. Para tanto, será preciso preencher um formulário para análise da equipe de saúde. Se a solicitação for aprovada, a equipe de saúde entrará em contato para combinar a ida até a sua casa.

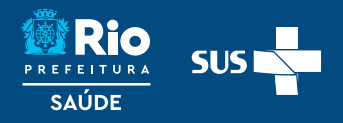

### **Funcionalidades**

### 8. Dados clínicos

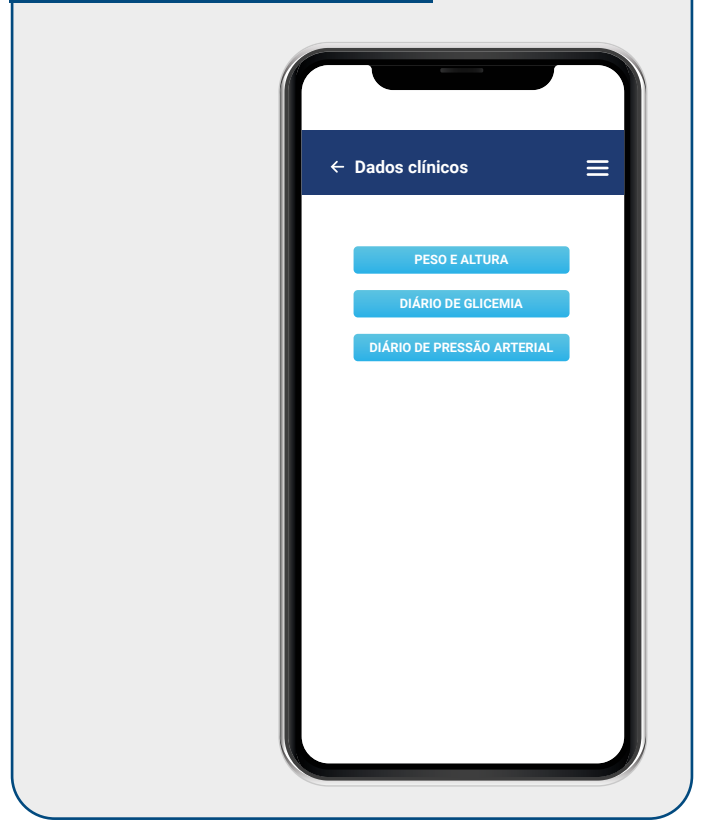

Nessa área, você poderá inserir suas informações de peso, altura, e índice de massa corpórea. Você também poderá inserir, diariamente, suas informações de glicemia (açúcar no sangue) e pressão arterial para acompanhar sua situação de saúde e mostrar, na consulta com o profissional de saúde, como elas se comportam ao longo do tempo.

| ← Dados clínicos 🛛 🚍                                                                                                    | ← Dados clínicos 🛛 🗮                                    | ← Dados clínicos 🛛 🚍                                                                    |
|----------------------------------------------------------------------------------------------------|---------------------------------------------------------|-----------------------------------------------------------------------------------------|
| Peso (kg)<br><b>80,0</b><br>Altura (m)                                                                                                    | Diário de Glicemia<br>112 mg/d.<br>20/10/2022 - 14h30   | Diário de Pressão Arterial<br>141/90 mmilio                                             |
| 1,80<br>IMC<br>24,69                                                                                                    | 100<br>mg/s.<br>- / // // // // // // // // // // // // | 150<br>100<br>50<br>50<br>50<br>50<br>50<br>50<br>50<br>50<br>50<br>50<br>50<br>50<br>5 |
|                                                                                                    | REGISTRAR DADOS<br>GERAR PDF                            | REGISTRAR DADOS<br>GERAR PDF                                                            |
| Classificação do estado nutricional<br>segundo o índice de massa corporal (IMC)       IMC (kg/m²)     Classificação       Abaixo de 18,5     Desnutrição       18,5 - 24,9     Normal |                                                         |                                                                                         |

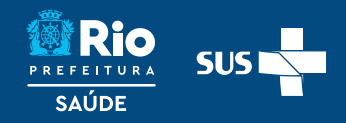

### **Funcionalidades**

Dor de barriga Perda de paladar (gosto) Perda do olfato (cheiro)

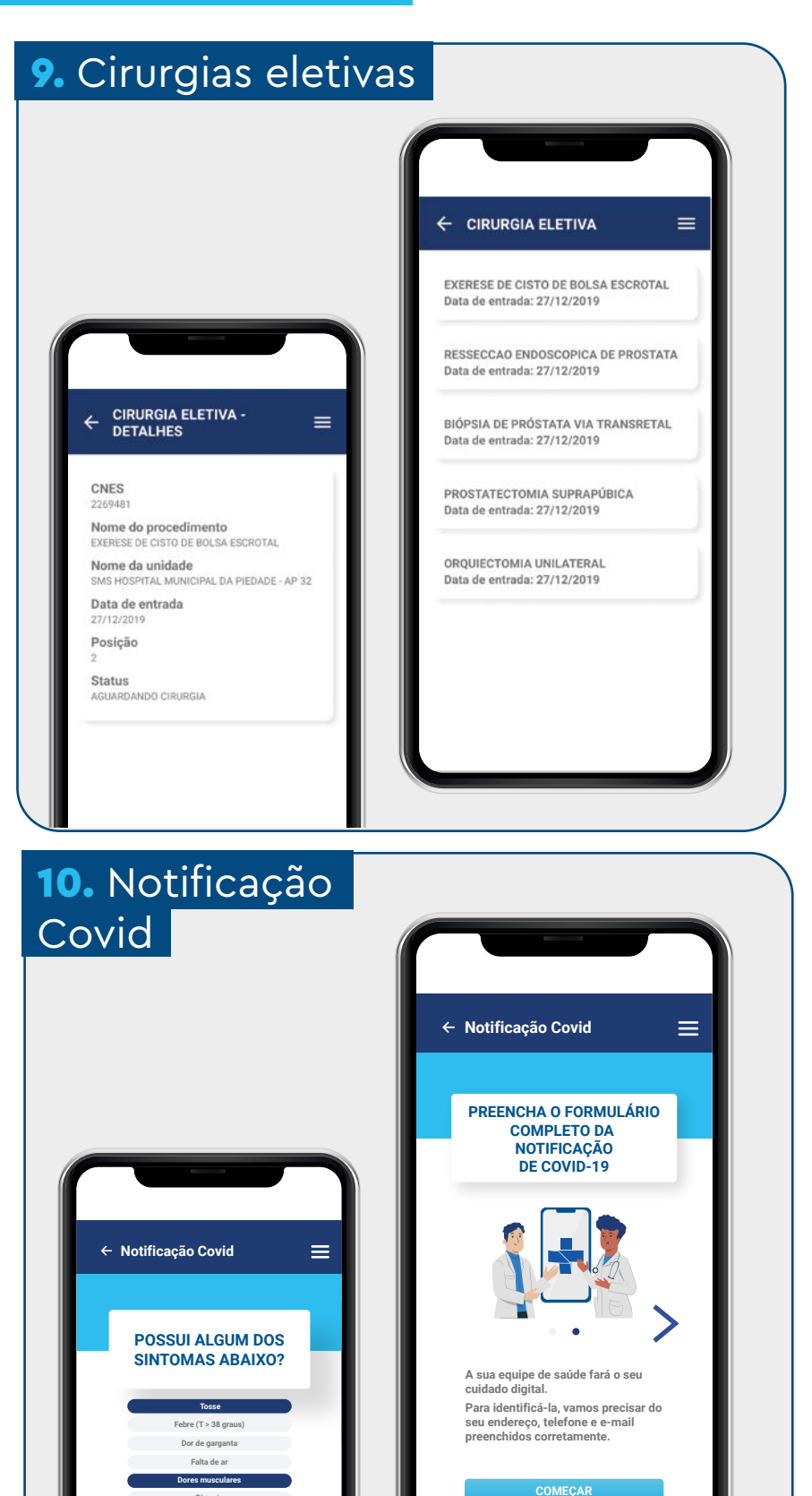

Você pode consultar seu histórico de cirurgias e acompanhar o status, posição, a unidade de saúde e a data da cirurgia para a qual você deseja informações.

Os casos suspeitos ou positivos para Covid-19 podem ser notificados seguindo as etapas do preenchimento do formulário: endereço, informações gerais do usuário (CPF, data de nascimento, sexo), peso e informações sobre sintomas.

Ao avaliar as informações enviadas, a unidade de referência entrará em contato.

O minhasaude.rio está em contínuo desenvolvimento. Qualquer dúvida ou comentário, entre em contato com a gente por WhatsApp ou e-mail:

**(21) 97723-8972** 

 $\mathbf{\nabla}$ 

minhasaude.rio@ regulacaoriorj.com.br

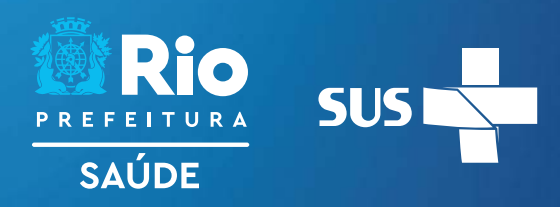